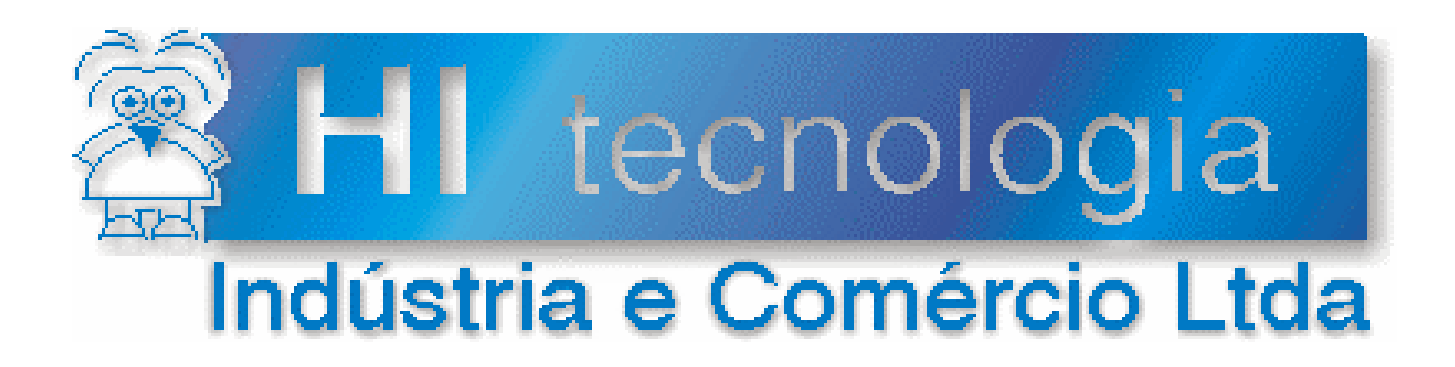

# Notas de Aplicação

# Utilizando o SPDSW via linha telefônica

# **HI Tecnologia**

Documento de acesso público

fevereiro-2006

Versão 1.02

ENA.00003

# Apresentação

Esta nota de aplicação foi elaborada pela **HI Tecnologia Indústria e Comércio Ltda**. Dúvidas ou esclarecimentos, sobre as informações contidas neste documento, podem ser obtidos diretamente do nosso departamento de suporte a clientes, através do telefone (0xx19) 2139-1700 ou do e-mail "suporte@hitecnologia.com.br". Favor mencionar as informações a seguir para que possamos identificar os dados relativos a este documento.

ID da Nota de Aplicação: ENA.00003 Versão Documento: 1.02

# HI Tecnologia Indústria e Comércio Ltda.

Endereço: Av. Dr. Armando de Sales Oliveira, 445

Cidade: Campinas – SP CEP: 13076-015 Fone: +55 (19) 2139-1700 Fax: +55 (19) 2139-1710

E-mail: hi@hitecnologia.com.br

Web site: www.hitecnologia.com.br

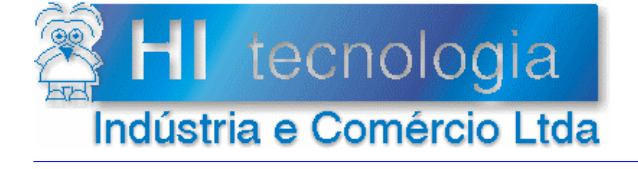

Referência: ENA.00003 Arquivo : ENA0000300.doc Revisão: 2 Atualizado em: 03/02/2006

# Índice

| 1.    | Introdução                                                    | 4  |
|-------|---------------------------------------------------------------|----|
| 2.    | Topologia do Sistema                                          | 5  |
| 3.    | Características do Modem                                      | 5  |
| 4.    | Configuração do <i>Modem</i> Externo                          | 6  |
| 4.1   | l Configuração do <i>Modem</i> Externo via <i>Dip Switchs</i> | 6  |
| 4.2   | 2 Configuração do <i>Modem</i> Externo Via Software           | 7  |
| 4     | 4.2.1 Identificação do <i>Modem</i>                           | 7  |
| 4     | 4.2.2 Configuração do <i>Modem</i>                            | 7  |
| 5.    | Configuração do <i>Modem</i> Interno                          | 9  |
| 6.    | Configuração do SPDSW                                         | 13 |
| 6.1   | Configurando o PC e o <i>Modem</i> via SPDSW                  | 13 |
| 7.    | Cabos de Comunicação                                          | 19 |
| 7.1   | Cabo de Comunicação Modem - Controlador HI                    | 19 |
| 7.2   | 2 Cabo de Comunicação <i>Modem</i> - PC (DB 25)               | 20 |
| Ca    | bo de Comunicação <i>Modem</i> - PC (DB 9)                    | 20 |
| Са    | bo de Comunicação Modem - PC (DB 9)                           | 21 |
| 8.    | Configuração do canal de comunicação via SPDS                 | 22 |
| Contr | role do Documento                                             | 23 |
| Co    | nsiderações gerais                                            | 23 |
| Re    | esponsabilidades pelo documento                               | 23 |

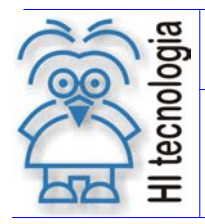

2 03/02/2006

# 1. Introdução

Este documento destina-se a prover informações necessárias para utilização do ambiente de programação SPDSW efetuando conexão com os controladores da HI Tecnologia através de uma linha telefônica. Após uma breve apresentação da topologia serão apresentados a configuração do *modem* e os cabos de conexões. Finalmente serão discutidos os procedimentos de configuração do controlador e do SPDSW para acesso ao controlador pela linha telefônica.

### Principais aplicações:

- Carregar programas;
- Depurar programas;
- Supervisionar variáveis;
- Alterar valores das variáveis;
- Sistemas de Aquisição e Registro de Dados.
- Manutenção à distância

### Requisitos necessários para a aplicação:

- Computador tipo PC;
- Software SPDSW;
- Dois *Modems* (o do controlador deve ser externo e para o PC pode ser interno ou externo), para saber as características e como configurar o *modem*, consulte os itens 3.0, 4.0 e 5.0;
- Linha telefônica (podendo ser um ramal ou linha direta);
- CLP da HI Tecnologia e cabos para comunicar com os *modems* sendo um deles (PC-*Modem se este for externo*) e o outro (CLP-*Modem*), conforme itens 4.1, 4.2 e 4.3 ;
- Caso utilize modem externo, o computador, deverá possuir uma interface serial disponível para conectar o modem.
- <u>OBS</u>: O aplicativo SPDSW encontra-se disponível para *download* em nosso *site*: <u>www.hitecnologia.com.br</u>

### O documento é dividido nas seguintes seções:

- Topologia do sistema;
- Características do modem;
- Configuração do modem externo;
- Configuração do modem interno;
- Configuração do SPDSW;
- Cabos de comunicação.

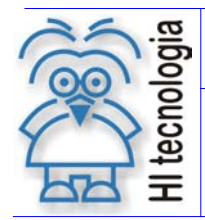

Tipo de Doc.: Notas de Aplicação Referência: ENA.00003 2 03/02/2006

# 2. Topologia do Sistema

A possibilidade de comunicação com os controladores HI via linha telefônica viabiliza a seguinte topologia:

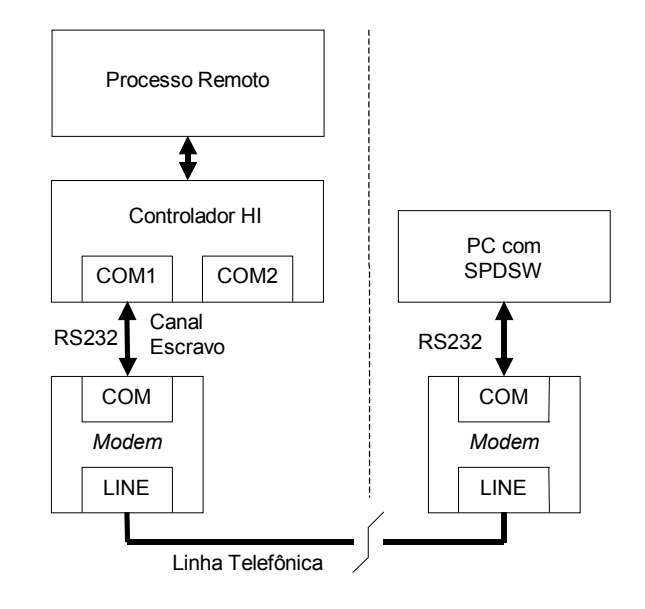

Figura - Acesso remoto realizado diretamente pelo PC com SPDSW

Nesta opção, o computador PC, rodando o aplicativo SPDSW, tem acesso direto ao equipamento remoto, via linha telefônica. Para viabilizar esta configuração, o SPDSW possui suporte para conexão e desconexão de *links* via *modem*. Esta funcionalidade está disponível nos *drivers* de comunicação do SPDSW. Os dois *modems* utilizados recebem e enviam dados pela linha telefônica, acessando o controlador remoto com comandos enviados pelo SPDSW. Para conexão aos controladores da HI Tecnologia devem ser utilizados *modems* externos e para conexão ao PC podem ser utilizados *modems* internos ou externos, desde que ambos possuam parâmetros configuráveis e compatíveis com os *modems* U.S. Robotics da 3COM. Com esta configuração é possível conectar-se com o controlador via linha telefônica, através de um PABX ou diretamente na linha da concessionária. A tarifação deste serviço depende da empresa telefônica utilizada, e se a ligação é local ou para outra cidade e/ou estado.

# 3. Características do Modem

Os *Modems* são classificados em dois grandes grupos: Externos e Internos.

### a) Modem Externo

Como o próprio nome diz, é um aparelho de comunicação (MOdulador/DEmodulador) que fica fisicamente fora do gabinete do computador e depende de uma fonte de energia externa. Através de "chaves seletoras" ou programas específicos, estes *Modems* são configurados para utilizar uma porta serial específica (COM1/ttyS0, COM2/ttyS1, COM3/ttyS2 ou COM4/ttyS3) e são conectados aos computadores através de um cabo serial.

### b) Modem Interno

Este fica fisicamente interno ao gabinete do computador e utiliza a mesma fonte de energia.

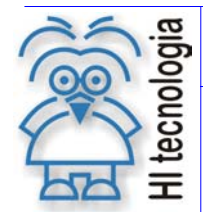

Têm-se dois tipos de *modems* internos:

- Modem interno "winmodem" A maioria dos fabricantes já o incorpora na placa mãe (são as placas conhecidas como on-board), eles utilizam um driver especifico para realizar o processamento do sinal.
- 2) Modem interno não "winmodem"

A principal característica deste *Modem* é a sua "independência" do sistema operacional. Aceitam os comandos normais de inicialização, comandos estes que podem ser enviados por qualquer sistema operacional, mesmo sem um "*driver*" específico.

### Observação:

Para efetuar comunicação via *modem* é importante saber o tipo de *modem* que será utilizado, pois para cada tipo existe um procedimento para configuração a ser seguido. **Os modems internos "winmodem" não podem ser utilizados para comunicar com os controladores**. As características do *modem* utilizado têm que ser compatíveis com as dos *modems* da U.S. Robotics podendo utilizar outro tipo de *modem*, desde que ele tenha os parâmetros citados no item 4.0.

# 4. Configuração do *Modem* Externo

As configurações a seguir são válidas para o modem U.S. Robotics, da 3COM. Caso esteja utilizando outro *modem*, veja se os comandos "AT" são compatíveis com o mesmo.

# 4.1 Configuração do *Modem* Externo via *Dip Switchs*

Os *modems* a serem utilizados em cada lado do *link* de comunicação devem ser configurados iguais. No caso do *modem* 3COM da U.S. Robotics, a configuração poderá ser realizada através de chaves externas ao *modem* (*dip switchs*) ou *software*. Quando existirem *dip switchs*, a configuração delas prevalece sobre a configuração via *software*. Esta configuração é a seguinte:

| DIP | Função                      | Condição Selecionada             |
|-----|-----------------------------|----------------------------------|
| 1   | DTR Override                | Ignora Sinal DTR                 |
| 2   | Código de Retorno           | Códigos de retorno Numéricos     |
| 3   | Apresenta código de Retorno | Habilita código de retorno       |
| 4   | Local Echo                  | Desabilita eco dos comandos      |
| 5   | Auto Answer Supression      | Habilita conexão automática      |
| 6   | Carrier Detect Overide      | Habilita operação do sinal CD    |
| 7   | Power On Defaults           | Carrega <i>defaults</i> da NVRAM |
| 8   | AT Command Set              | Smart Mode                       |

Tabela – Configuração das chaves externas dos modems

**Observação**: Deve-se tanto fazer a configuração pelas d*ip switchs* como pelo *software* de programação fornecido com o *modem*. A seguir será apresentada a configuração da *dip switch* do (modem U.S. Robotics da 3COM), necessária para comunicação com o controlador HI.

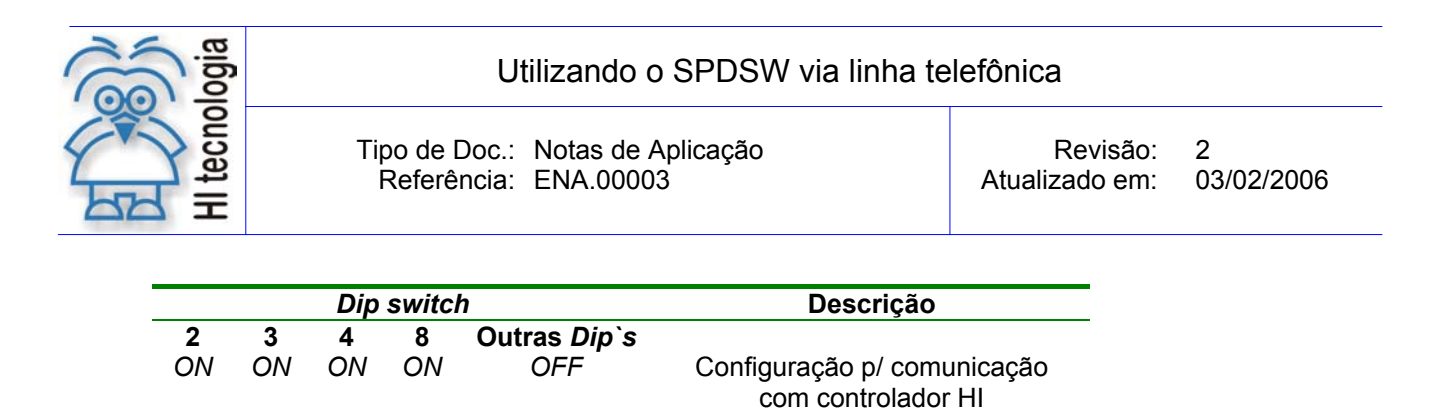

Tabela – Configuração da dipswitch

# 4.2 Configuração do *Modem* Externo Via Software

Para programação do *modem* U.S. Robotics da 3COM, o usuário, deverá utilizar o *software* de programação fornecido com o *modem*. O *software* fornecido para a programação do *modem* chama-se "US. Robotics Modem Station". Este *software* disponibiliza recursos para configuração através do botão de comando "Modem Configurator". Caso não esteja disponível este *software* de configuração, pode-se utilizar um terminal de dados conectado ao PC (por exemplo o "HyperTerminal" fornecido com o PC). Neste caso, devem ser gerados comandos AT equivalentes para cada conjunto de parâmetros a serem programados. Estes comandos estão descritos em cada uma das etapas nas seções seguintes.

## 4.2.1 Identificação do Modem

Esta etapa se aplica quando for utilizado o software "Modem Station".

Conecte o *modem* na porta serial do PC a ser utilizada e selecione a opção "*Detect New Modem*" na tela principal do "*Modem Station*". Na tela apresentada a seguir, marque apenas a porta serial utilizada e pressione o botão "*Scan Ports*". O *software* irá se conectar com o *modem* identificá-lo e apresentar dados sobre o mesmo. Terminada esta etapa feche esta tela através do botão "*Exit*", retornando a tela principal.

**Observação**: Quando for selecionada a opção "*Detect New Modem*", todas as configurações correntes do modem conectado serão reconfiguradas automaticamente pelo *software* para configuração *default* do fabricante.

## 4.2.2 <u>Configuração do Modem</u>

Selecione a opção "Modem Configurator" no menu principal.

### 4.2.2.1 *Restore Defaults*

Pressione inicialmente o botão "*Restore Defaults*" para garantir que o *modem* está em uma condição inicial conhecida.

Comando AT equivalente: ATZ3

### 4.2.2.2 Data Control

Configure esta tela como segue:

| 9600   |
|--------|
| None   |
| 1      |
| 8 bits |
|        |

ecnologia

Utilizando o SPDSW via linha telefônica

Tipo de Doc.: Notas de Aplicação Referência: ENA.00003 Revisão: 2 Atualizado em: 03/0

2 03/02/2006

Flow control: Serial port rate: Hardware (RTS/CTS) Fixed

Salve as opções através do botão "Save to Modem".

**Observação**: estes valores devem ser iguais aos dos controladores da HI Tecnologia que serão utilizados para a comunicação.

Comando AT equivalente: AT&F1&WY

### 4.2.2.3 Connection Control

Configure esta tela como segue:

| Data terminal ready: | Normal DTR Operation |
|----------------------|----------------------|
| Error correction:    | Normal / ARQ         |
| Data compression:    | Auto Enable/Disable  |
| Carrier detect:      | Normal Operation     |

Salve as opções através do botão "Save to Modem".

Comando AT equivalente: AT&D2S13.0=0&M4&K1&C1&W

### 4.2.2.4 *Modem To Computer*

O parâmetro *Result codes* deve ser alterado após ter configurado os parâmetros do item 4.2.2.5 e 4.2.2.6, pois o software da U.S. Robotics de configuração não comunica em modo "*Numeric*"

Configure esta tela como segue:

| Local echo:                   | OFF                       |
|-------------------------------|---------------------------|
| Result codes:                 | Numeric                   |
| Additional result code:       | Protocol Indicators Added |
| Display/supress result codes: | Display Result Codes      |
| Displayed result codes:       | X4                        |

Salve as opções através do botão "Save to Modem".

Comando AT equivalente: ATE1V1X4&A3Q0&W

### 4.2.2.5 *Connection Rates*

Configure esta tela como se segue:

| Modulations [x]  | = Enabled     | Todas opções ativadas |
|------------------|---------------|-----------------------|
| V34 symbol rates | [x] = Enabled | Todas opções ativadas |
| Speeds:          | Minimum Speed | Automatic             |
|                  | Maximum Speed | Automatic             |

Salve as opções através do botão "Save to Modem".

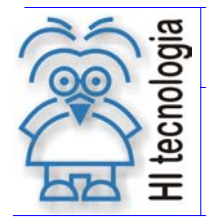

Tipo de Doc.: Notas de Aplicação Referência: ENA.00003

AT&U0&N0&W

### 4.2.2.6 *Dialing / Answering*

Comando AT equivalente:

| Wait for carrier:<br>Auto answer (# of rings) | 60<br>1          |                                                                              |
|-----------------------------------------------|------------------|------------------------------------------------------------------------------|
| Speaker operation:                            | On until connect |                                                                              |
| Dialing method                                | Tone<br>Pulse    | Selecione se telefone opera por TOM<br>Selecione se telefone opera por PULSO |

Salve as opções através do botão "Save to Modem".

Comando AT equivalente: ATS7=60S0=1M1T&W (Se telefone opera por TOM) ATS7=60S0=1M1P&W (Se telefone opera por PULSO)

# 5. Configuração do Modem Interno

As configurações a seguir são validas para o modem U.S. Robotics 56K *Voice* PCI, caso esteja utilizando outro modem, veja se os comandos "AT" são compatíveis com o mesmo.

Na área de trabalho do Windows, clique no botão "Iniciar", vá em "Configurações" e em seguida clique em "Painel de Controle". Será aberta a tela abaixo, onde deverá ser dado um duplo clique na opção "*Modems*".

| 🗟 Painel de cont                                                  | role                                                                         |                   |                            | _ 🗆 ×                     |  |
|-------------------------------------------------------------------|------------------------------------------------------------------------------|-------------------|----------------------------|---------------------------|--|
| <u>A</u> rqui∨o E <u>d</u> itar                                   | Arquivo E <u>d</u> itar E <u>x</u> ibir Ir <u>F</u> avoritos Aj <u>u</u> da. |                   |                            |                           |  |
| $] \leftarrow \cdot \rightarrow \cdot \overleftarrow{\mathbf{L}}$ | ‱ % Dì                                                                       |                   |                            | Links »                   |  |
| 1                                                                 | ***                                                                          | <b>2</b>          | <u> </u>                   | 2                         |  |
| Adicionar novo<br>hardware                                        | Adicionar ou<br>remover pr                                                   | BDE Administrator | Configurações<br>regionais | Controladores de<br>jogos |  |
| U 👢                                                               | ø                                                                            | ((p))<br>         |                            | Õ                         |  |
| Gerenciamento de<br>energia                                       | Impressoras                                                                  | LiveUpdate        | Modems                     | Mouse                     |  |
| - <b>2</b>                                                        | <b>%</b>                                                                     |                   |                            |                           |  |
| Rede                                                              | Senhas                                                                       | Sistema           | Sons                       | Teclado                   |  |
|                                                                   |                                                                              |                   |                            |                           |  |
| Vídeo                                                             |                                                                              |                   |                            |                           |  |
|                                                                   |                                                                              |                   |                            |                           |  |
| •                                                                 |                                                                              |                   |                            | Þ                         |  |
| 1 objeto(s) seleciona                                             | ido(s)                                                                       | Instala um i      | novo m 🛄 Meu co            | mputador //               |  |

Será aberta a tela abaixo:

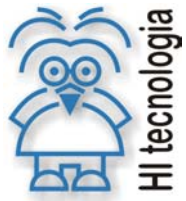

| Tipo de Doc.: Notas de Aplicação<br>Referência: ENA.00003 | Revisão:<br>Atualizado em: | 2<br>03/02/2006 |  |
|-----------------------------------------------------------|----------------------------|-----------------|--|
|                                                           |                            |                 |  |

| Propriedades de Modems                                                                        | ? × |
|-----------------------------------------------------------------------------------------------|-----|
| Geral Diagnóstico                                                                             |     |
| Os modems abaixo estão configurados neste computador:                                         |     |
| ⊌ U.S. Robotics 56K Voice PCI                                                                 |     |
| Adicionar <u>R</u> emover <u>Propriedades</u>                                                 |     |
| Preferências de discagem                                                                      |     |
| Discando de: Campinas                                                                         |     |
| Clique em 'Propriedades de discagem' para modificar a<br>maneira como as chamadas são feitas. |     |
| Propriedades de <u>d</u> iscagem                                                              |     |
|                                                                                               |     |
| OK Cancel                                                                                     | ar  |

Nesta tela, clique no nome do modem e em seguida em "Propriedades". As configurações deverão estar semelhantes à figura abaixo:

| Propriedades de U.S. Robotics 56K Voice PCI | ? ×    |
|---------------------------------------------|--------|
| Geral Conexão Toque diferente Encaminhando  |        |
| U.S. Robotics 56K Voice PCI                 |        |
| Porta: COM5                                 |        |
| _ ⊻olume do alto-falante                    |        |
| Desligado Alto                              |        |
| V <u>e</u> locidade máxima                  |        |
| 9600                                        |        |
| Conectar somente nesta velocidade           |        |
|                                             |        |
| ОК Са                                       | ncelar |

Clique na GUIA "Conexão" e na tela abaixo, configure o desejado:

| Propriedades de U.S. Robotics 56K Voice PCI            | × |
|--------------------------------------------------------|---|
| Geral Conexão Toque diferente Encaminhando             |   |
| Preferências de conexão                                |   |
| <u>B</u> its de dados: 8                               |   |
| Paridade: Nenhuma                                      |   |
| Bits de parada:                                        |   |
|                                                        |   |
| Preferências de chamada                                |   |
| Aguardar o sinal antes de discar                       |   |
| ☑ Cancelar chamada se não for conectada dentro de 60 s |   |
| Desconectar chamada se ociosa por mais de     30 min   |   |
|                                                        |   |
|                                                        |   |
| Configurações da porta Avançadas                       |   |
| OK Cancelar                                            | 1 |

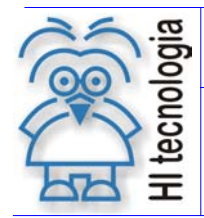

2 03/02/2006

Clique no botão "Configurações da Porta" e configure como ilustrado a seguir:

| Configuraç                  | ões avançadas i                                                   | da porta                                       |                                                |                               |                   | ×               |
|-----------------------------|-------------------------------------------------------------------|------------------------------------------------|------------------------------------------------|-------------------------------|-------------------|-----------------|
| Selecio<br>Selecio          | n buffers de fila (rec<br>ne ∨alores menore<br>ne ∨alores maiores | quer UART co<br>s para corrigi<br>s para aumen | ompatível con<br>r problemas o<br>tar o desemp | n a vers<br>de cone:<br>enho. | ăo 16550)<br>xão. | OK<br>Cancelar  |
| Buffe <u>r</u> d<br>recepçá | e Menor (1)<br>io:                                                |                                                | —Ţ–                                            |                               | Maior (14)        | <u>P</u> adrões |
| Buffer d<br>transmi         | e Menor (1)<br>ssão:                                              |                                                | 1                                              | —Ţ                            | Maior (16)        |                 |

Nesta tela clique no botão "Padrões" e em seguida em "OK", voltará para a tela anterior. Agora clique em "Avançadas" e configure como ilustrado a seguir:

| Configuração avançada da conexê                                                                                                    | io 🗙                                                                |
|----------------------------------------------------------------------------------------------------|---------------------------------------------------------------------|
| <ul> <li>Usar o controle de <u>erro</u></li> <li>Requerido para a conexão</li> <li>Compactar dados</li> <li>Usar o protocolo celular</li> </ul> | Usar o controle de fluxo G Hardware (RTS/CTS) G Software (XON/XOFF) |
| Tipo de modulação<br>Padrão                                                                                                    |                                                                     |
| Configurações adicionais                                                                                                    |                                                                     |
| Exibir log                                                                                                    | OK Cancelar                                                         |

**Observação**: Em configurações adicionais não deixar nenhuma *string*, pois esta impedirá a configuração com as *strings* utilizadas para comunicação via SPDSW.

Para testar o modem clique na GUIA "Diagnóstico", em seguida clique na porta de comunicação onde está o modem e depois em "Mais (ou Maiores) Informações".

| Propriedades de l | Modems                                                                    | ? ×  |
|-------------------|---------------------------------------------------------------------------|------|
| Geral Diagnóst    | co                                                                        |      |
| Э оwi<br>insta    | ndows detectou as seguintes portas, e já<br>ou os seguintes dispositivos: |      |
| Porta Ins         | talado                                                                    |      |
| COM1 Nê           | o há modem instalado.                                                     |      |
| COM2 Na           | o há modem instalado.                                                     |      |
|                   | S. HUDUIUS JOK VUILE F.C.I                                                |      |
| <u>D</u> river    | Mais informações Ajuda                                                    |      |
|                   |                                                                           |      |
|                   | OK Cano                                                                   | elar |

Será apresentada uma tela com a seguinte mensagem: "Aguarde, comunicando com o modem, isto pode levar alguns minutos" e em seguida será mostrada a tela abaixo, onde o importante é que os Comandos ATI's e as Respostas estejam listados:

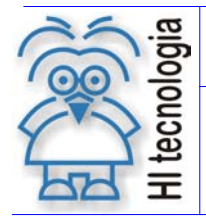

Tipo de Doc.: Notas de Aplicação Referência: ENA.00003 Revisão: Atualizado em: 2 03/02/2006

| Informações sobre portas<br>Porta: COM5<br>Interrupção: 5<br>Endereço: C000<br>UART: NS 16550AN<br>Velocidade máxima : 115 K bauds |
|----------------------------------------------------------------------------------------------------|
| Porta: COM5<br>Interrupção: 5<br>Endereço: C000<br>UART: NS 16550AN<br>Velocidade máxima : 115 K bauds                             |
| Interrupção: 5<br>Endereço: C000<br>UART: NS 16550AN<br>Velocidade máxima : 115 K bauds                                            |
| Endereço: C000<br>UART: NS 16550AN<br>Velocidade máxima : 115 K bauds                                                              |
| UART: NS 16550AN<br>Velocidade máxima : 115 K bauds                                                                                |
| Velocidade máxima : 115 K bauds                                                                                                    |
|                                                                                                    |
| ATI1 6447                                                                                                    |
| Identificação: Não ha identificação de hardware para este                                                                          |
| ATI1 6447                                                                                                    |
| ATI2 OK                                                                                                    |
| ATI3 U.S. Robotics 56K Voice INT V5.19.1                                                                                           |
| ATI4 U.S. Robotics 56K Voice INT Settings                                                                                          |
| ATI4 B0 E0 F1 L2 M1 Q0 V1 X1 Y0                                                                                                    |
| ATI4 BAUD=9600 PARITY=N WORDLEN=8                                                                                                  |
| ATI4 DIAL=TONE ON HOOK CID=0                                                                                                    |
| ATI4 8A1 8B0 8C1 8D2 8G0 8H0 80 8K1                                                                                                |
|                                                                                                    |

Após ter feito todas as configurações mencionadas acima entre na área de trabalho do Windows, clique no botão "Iniciar", vá em "Programas", "Acessórios", "Comunicações" e em seguida clique em "Hyper Terminal".

Aguarde aparecer a seguinte janela, nela deve-se digitar um nome e selecionar um ícone para conexão.

| Descrição da conexão                              | ? ×      |
|---------------------------------------------------|----------|
| Nova conexão                                      |          |
| Digite um nome e selecione um ícone para a conexé | io:      |
| Nome:                                             |          |
| Programar                                         |          |
| Í <u>c</u> one:                                   |          |
| N                                                 |          |
|                                                   |          |
| OK                                                | Cancelar |

Em seguida clique no botão OK e aparecerá a seguinte janela, digite qualquer número (no campo número do telefone) e selecione o nome do modem utilizado.

| Conectar a                  | ? ×                                     |
|-----------------------------|-----------------------------------------|
| 🎨 Programar                 |                                         |
| Informe os detalhes d       | o número do telefone que deseja discar: |
| Código d <u>o</u> país:     | Brasil (55)                             |
| Código da <u>c</u> idade:   | 19                                      |
| Número do <u>t</u> elefone: | 1                                       |
| Conectar u <u>s</u> ando:   | U.S. Robotics 56K Voice PCI             |
|                             | U.S. Robotics 56K Voice PCI             |
|                             | Direcionar para Com2                    |
|                             | Direcionar para Com3                    |
|                             | TCP/IP (Winsock)                        |

Clique no botão OK e aparecerá a seguinte janela, nesta clique no botão cancelar.

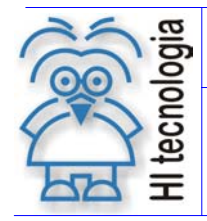

Tipo de Doc.: Notas de Aplicação Referência: ENA.00003

Revisão: Atualizado em: 2 03/02/2006

| Conectar            |                          |                                   |
|---------------------|--------------------------|-----------------------------------|
| Rrogramar           |                          |                                   |
| Número do telefone: | 0, 1                     | Modificar                         |
| Sua localização:    | Nova localidade 💽        | Proprie <u>d</u> ades de discagem |
| Cartão de chamada:  | Nenhum (Discagem direta) |                                   |
|                     |                          | Discar Cancelar                   |

Agora, deve-se digitar todos os comandos AT para efetuar conexão via SPDSW, o primeiro comando a ser digitado deverá ser o seguinte AT&F (Restaura a configuração do fabricante no caso do modem U.S. Robotics 56K *Voice* PCI), ao digitar o comando, pressione a tecla *enter* e repita para os próximos na seqüência mencionada no item 4.2.2. Digitados todos os comandos termine a conexão com o modem e saia do Hyper Terminal.

# 6. Configuração do SPDSW

Através do SPDSW será feita a configuração necessária para comunicar-se via linha telefônica com os controladores HI. Deve-se configurar alguns parâmetros que são definidos a seguir.

# 6.1 Configurando o PC e o *Modem* via SPDSW

O SPDSW configura a comunicação do PC para conexão direta com o *modem*, que por sua vez trocará dados como outro *modem* remotamente. A seguir serão apresentados os passos necessários para a configuração. Abrir o SPDSW, selecionar o menu **Ferramentas | Comunicação | Configura | Serial do Computador**, conforme a seguinte janela:

|                                           | ojetos\NotasAplicac                | cao]                                                 |
|-------------------------------------------|------------------------------------|------------------------------------------------------|
| Projeto <u>P</u> rograma <u>C</u> ontrole | ador <u>S</u> upervisão <u>F</u> e | erramentas S <u>u</u> porte                          |
| Global                                    | 4                                  | Comunicação Conecta                                  |
| Conecta Endereço                          | Editor Ladder Carr                 | <sup>5</sup> Eirmware do controlador 🔤 Identifica ID |
| Controla                                  | dor                                | Projeto 🦛 Modem                                      |
| Modelo ZAP500                             | r (                                | Aplicação NOTA A Configura > 📶 Serial do Computador  |
| Aplicação NOTA AP                         | Detalhes                           | Controlador ZAP500                                   |
|                                           |                                    | IHM IHM Local ZAP500                                 |
| ► II 000                                  | ) 📔 🔶                              | Versão 1.000                                         |
|                                           |                                    | Descrição Controle de Temperatura                    |
|                                           |                                    | Responsável HI Tecnologia                            |
|                                           |                                    | Empresa HI Tecnologia Ind. e Com. Ltda               |
|                                           |                                    | Proj. criado por SPDSW Ver 1.0.10                    |
|                                           |                                    | Proj. criado em 16/09/02 11:18:10                    |
| - 00000                                   |                                    | Compilado em U3/12/02 16:39:13                       |
| 00000                                     |                                    | Modificado por SPDSVV ver 1.0.13                     |
|                                           | *                                  | Modificado em 103/12/02 17:14:34                     |
| Configura comunicação serial              |                                    | PLC[F-1.17] Versão 1.0.13C 📿 🥥                       |

Aparecerá a seguinte janela para configurar a comunicação do PC.

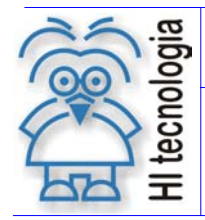

Tipo de Doc.: Notas de Aplicação Referência: ENA.00003 Revisão: 2 Atualizado em: 0

2 03/02/2006

| Configuração do driv | ver de comunicaçã         | ín              | X                  |
|----------------------|---------------------------|-----------------|--------------------|
| Serial               |                           |                 |                    |
|                      | -Dados                    | Ston Bits       | 1                  |
| Porta Padrão         | O 5 Bits                  |                 |                    |
|                      | O 6 Bits                  | • 1             | ▶ <u>O</u> riginal |
| Baud Rate            | O 7 Bits                  |                 |                    |
| 9600 🔽               | 8 Bits                    |                 |                    |
| Paridade             | Modo de operac:           | ão              | 🗶 Cancela          |
| Nenhum               | Conexão direta via cabo   |                 |                    |
| 🔿 Ímpar              | C Conevão via l           | inha telefônica |                    |
| O Par                |                           |                 |                    |
| O Marca              | ○ Conexão via rádio/modem |                 |                    |
| O Espaço             | 🔿 Conexão via r           | rede RS 485     |                    |
|                      |                           |                 |                    |

Esta janela tem as seguintes informações necessárias para configurar a porta serial do PC:

*Porta padrão*: define o canal de comunicação serial que será utilizado para comunicação com o controlador (opções para o canal serial: COM1, COM2, COM3, COM4, COM5, COM6, COM7, COM8).

*Baud rate*: permite selecionar a velocidade da comunicação (1200, 2400, 4800, 9600, 19200, 38400, 57600 ou 115200 *bauds*).

Stop bits: permite selecionar o número de bits de parada (1 ou 2 stop bits).

Paridade: permite selecionar a paridade da palavra de comunicação (nenhum, ímpar, par, marca, espaço).

Dados: permite selecionar o tamanho da palavra de comunicação serial (5, 6, 7 ou 8 bits).

*Modo de operação*: permite selecionar o modo de operação da comunicação (conexão direta via cabo, conexão via linha telefônica, conexão via rádio/*modem* ou conexão via rede RS485).

A tabela a seguir mostra a configuração original:

| Parâmetro               | Valor original    |
|-------------------------|-------------------|
| Porta Padrão            | COM1              |
| Baud rate               | 9600 <i>bauds</i> |
| Stop bits               | 1                 |
| Dados                   | 8 bits            |
| Paridade                | Nenhum            |
| Conexão direta via cabo | Ativa             |

A tabela a seguir mostra a configuração para conexão via linha telefônica.

| Parâmetro    | Valores para conexão via linha telefônica |
|--------------|-------------------------------------------|
| Porta Padrão | Conforme serial disponível do PC          |
| Baud rate    | 9600 <i>bauds</i>                         |
| Stop bits    | 1                                         |
| Dados        | 8 bits                                    |

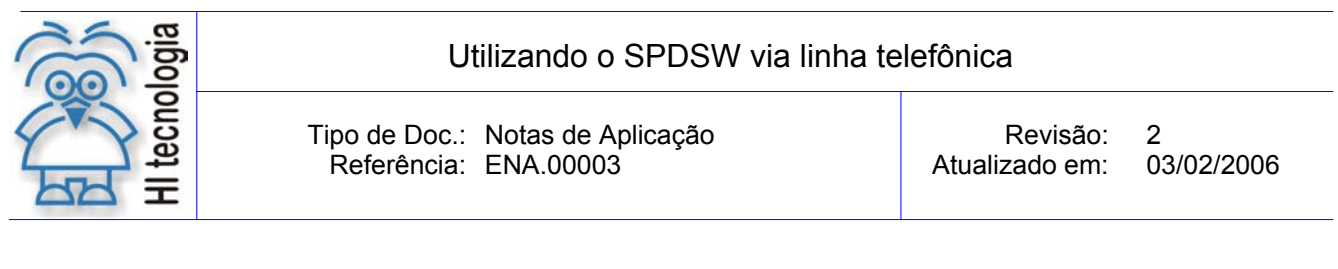

| Paridade                     | Nenhum |
|------------------------------|--------|
| Conexão via linha telefônica | Ativa  |

Após ter configurado a serial do PC, configurar a serial do *modem* selecionado na GUIA "*Modem*". Ao selecionar esta opção, aparecerá a seguinte janela:

| Configuração do driver de comunicação       | ×                  |
|---------------------------------------------|--------------------|
| Serial Modem Modem II                       |                    |
| Porta do Modern<br>COM1<br>Telefone default | ♥ <u>Q</u> riginal |
| 🗖 Conexão automática                        | ✓ <u>C</u> onfirma |

Esta janela tem as seguintes informações necessárias para configurar a porta serial do Modem:

*Porta do modem*: define o canal de comunicação serial que será utilizado para comunicação com o modem ou seja em qual porta ele está conectado (opções para o canal serial: COM1, COM2, COM3, COM4, COM5, COM6, COM7, COM8).

*Telefone default*: O número que estiver neste parâmetro será o número da linha telefônica que está conectada ao modem que por sua vez está conectado ao controlador.

**Conexão automática**: Ao selecionar esta opção, e pressionar o botão confirma ou estando esta opção selecionada, ao abrir o aplicativo SPDSW, ele tenta efetuar conexão com o *modem* discando para o número do telefone *default*.

Após ter configurado o *modem*, deve-se continuar a configuração do mesmo selecionado na GUIA *modem* ||. Ao selecionar esta opção, aparecerá a seguinte janela:

| C                                                                                                    | configuração do dri∨er de comunicação                                                                                                    | ×       |
|----------------------------------------------------------------------------------------------------|----------------------------------------------------------------------------------------------------|---------|
| Se o modem for<br>configurado para<br>operar com <b>PULSO</b> a<br>string de chamada<br>deve ser <b>ATDP</b><br>diferente de <b>ATD</b><br>quando operar com<br><b>TOM</b> . | Serial       Modem       Modem II         String de Teste       String de Reset         AT       ATZ         String de Inicialização       ATVO EO F1 H0         String de Chamada (Dial)       ATD         String de Atendimento       ATA         String de Término de conexão       +++         String de encerramento de chamada (Hangup)       ATH0 | Cancela |

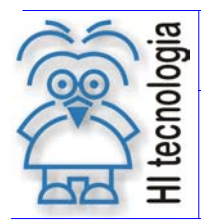

Tipo de Doc.: Notas de Aplicação Referência: ENA.00003

03/02/2006

Esta janela apresenta várias strings que são seqüências de comandos que programam o Modem para executar determinadas funções. Conforme o modem utilizado, essas configurações devem ser alteradas. Consultando o manual do fabricante, os comandos que são default do SPDSW são para os modems externos U.S. Robotics da 3COM 56K operando com TOM.

Após ter configurado a serial do modem, confirme a alteração. Selecione novamente o menu ferramentas e em seguida o sub-menu comunicação, verifique que o sub-menu modem estará habilitado.

| Projeto       Programa       Controlador       Supervisão       Ferramentas       Suporte         Conecta       Endereço       Editor       Carrega       Comunicação       Image: Conecta         Conecta       Endereço       Editor       Carrega       Image: Controlador       Image: Conecta         Modelo       Não       detectado       Image: Controlador       Image: Controlador       Image: Co | 📲 🕻 - SpdsW [Projeto: Teste] - HI Tecnologia                                  |                                                                                                 |                                                                                                    |
|----------------------------------------------------------------------------------------------------|-------------------------------------------------------------------------------|-------------------------------------------------------------------------------------------------|----------------------------------------------------------------------------------------------------|
| Global<br>Conecta       Global<br>Endereço       Comunicação<br>Editor       Conecta         Controlador       Is       Firmware do controlador       Is       Identifica ID         Modelo       Não detectado       Is       Projeto       It       Programa ID         Modelo       Não detectado       Is       Projeto       It       Programa ID         Controlador       Is       Projeto       It       Programa ID         Controlador não conectado       Is       It       Configura       It         It       Modelo       Nenhuma       Versão       1.000       Descrição       Teste         Descrição       teste       Responsável       Cristiano       Empresa       HI Tecnologia Ind. e Com. Ltda         Proj. criado por       SPDSW Ver 1.0.07       Proj. criado por       SPDSW Ver 1.0.07       Proj. criado por       SPDSW Ver 1.0.09                                                                                                    | Projeto <u>P</u> rograma <u>C</u> ontrolador <u>S</u> upervisão <u>F</u> erra | amentas S <u>u</u> porte                                                                        |                                                                                                    |
| Controlador       Projeto       招 Projeto         Modelo       Não detectado       Projeto       TESTE       Modem         Detalhes       Ontrolador       MCl02 0       Configura       HM         Controlador não conectado       Versão       1.000         Descrição       teste         Responsável       Cristiano         Empresa       HI Tecnologia Ind. e Com. Ltda         Proj. criado por       SPDSW Ver 1.0.07         Proj. criado por       SPDSW Ver 1.0.07         Proj. criado por       SPDSW Ver 1.0.09                                                                                                    | Global A A Conecta Endereço Editor Carrega                                    | <mark>Comunicação</mark><br>Firmware do control:                                                | ador Lonecta                                                                                                    |
| Controlador não conectado       Versão       1.000         Descrição       teste         Responsável       Cristiano         Empresa       HI Tecnologia Ind. e Com. Ltda         Proj. criado por       SPDSW Ver 1.0.07         Proj. criado por       12/06/02 16:01:31         Compilado em       12/06/02 16:34:40         Modificado por       SPDSW Ver 1.0.09                                                                                                    | Controlador<br>Modelo Não detectado 😭<br>Detalhes                             | Projeto<br>Controlador                                                                          | Projeto Programa ID<br>TESTE An Modem<br>MCIO2 C n Configura                                                                             |
| Descrição       teste         Responsável       Cristiano         Empresa       HI Tecnologia Ind. e Com. Ltda         Proj. criado por       SPDSW Ver 1.0.07         Proj. criado em       12/06/02 16:01:31         Compilado em       12/06/02 16:34:40         Modificado por       SPDSW Ver 1.0.09                                                                                                    | Controlador não conectado                                                     | Versão                                                                                          | 1.000                                                                                                    |
|                                                                                                    |                                                                               | Responsável<br>Empresa<br>Proj. criado por<br>Proj. criado em<br>Compilado em<br>Modificado por | teste<br>Cristiano<br>HI Tecnologia Ind. e Com. Ltda<br>SPDSVV Ver 1.0.07<br>12/06/02 16:01:31<br>12/06/02 16:34:40<br>SPDSVV Ver 1.0.09 |

Selecione o sub-menu modem. Ao selecionar esta opção, aparecerá a seguinte janela:

| - Conexão via Modem           | _ 🗆 ×       |
|-------------------------------|-------------|
| Telefone de Conexão           |             |
|                               |             |
| Conecta                       | Testa Modem |
| Status do Modem: Desconhecido |             |
| <b></b> echa                  |             |

Telefone de Conexão:

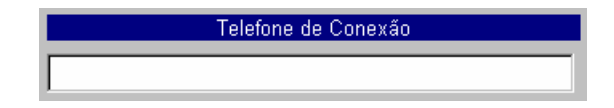

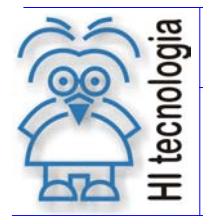

Tipo de Doc.: Notas de Aplicação Referência: ENA.00003

Revisão: 2 Atualizado em: 03/0

2 03/02/2006

Especifica-se o número do telefone ou ramal que será utilizado para a conexão com o *modem* que está conectado ao controlador. Podem ser utilizados todos os comandos AT disponíveis para conexão.

**Observação**: Se existir algum número no Telefone *default*, este aparecerá no campo telefone de conexão podendo ser alterado ou discar para este. Se estiver ativa a opção, conexão automática, o SPDSW tentará efetuar conexão com o *modem* pelo telefone *default*.

Exemplo:

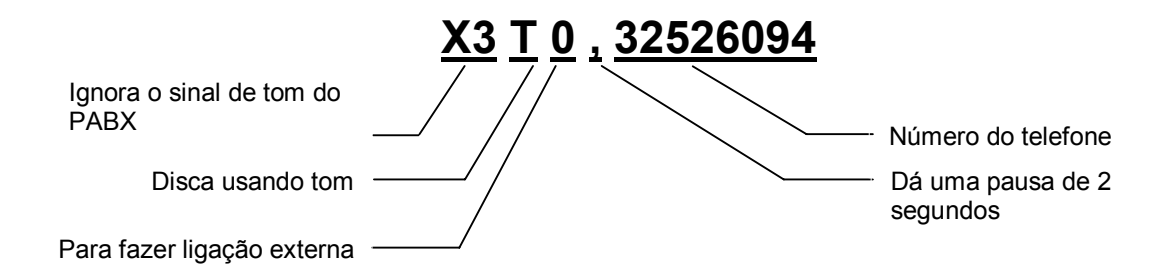

### Função conecta

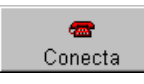

Sua função é específica para conectar com o modem, quando for efetuar conexão via linha telefônica.

### Função Desconecta

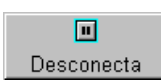

Sua função é específica para desconectar com o *modem*, quando estiver efetuando conexão via linha telefônica.

### Função Testa Modem

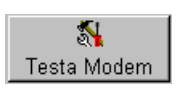

Sua função é específica para testar se o PC está enviado comando para o *modem*, quando estiver efetuando conexão via linha telefônica.

### Status do Modem

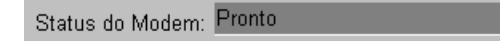

Permite verificar o status da conexão com o modem.

### Para efetuar a conexão:

Especifique o número do telefone ou ramal que se deseja efetuar uma conexão e, em seguida, clique no botão "**Testa Modem**". Quando o *status* do *modem* for Pronto, efetue a conexão, clicando no botão "conecta". Uma

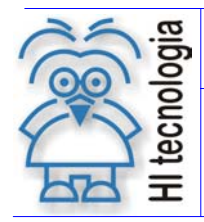

Tipo de Doc.: Notas de Aplicação Referência: ENA.00003

2 03/02/2006

vez que a conexão for estabelecida, pode-se utilizar o programa SPDSW, como se o mesmo estivesse conectado ao controlador através de um cabo de comunicação serial local. Quando desejar terminar a conexão, clique no botão "**Desconecta**".

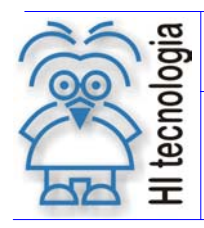

2 03/02/2006

# 7. Cabos de Comunicação

# 7.1 Cabo de Comunicação Modem - Controlador HI

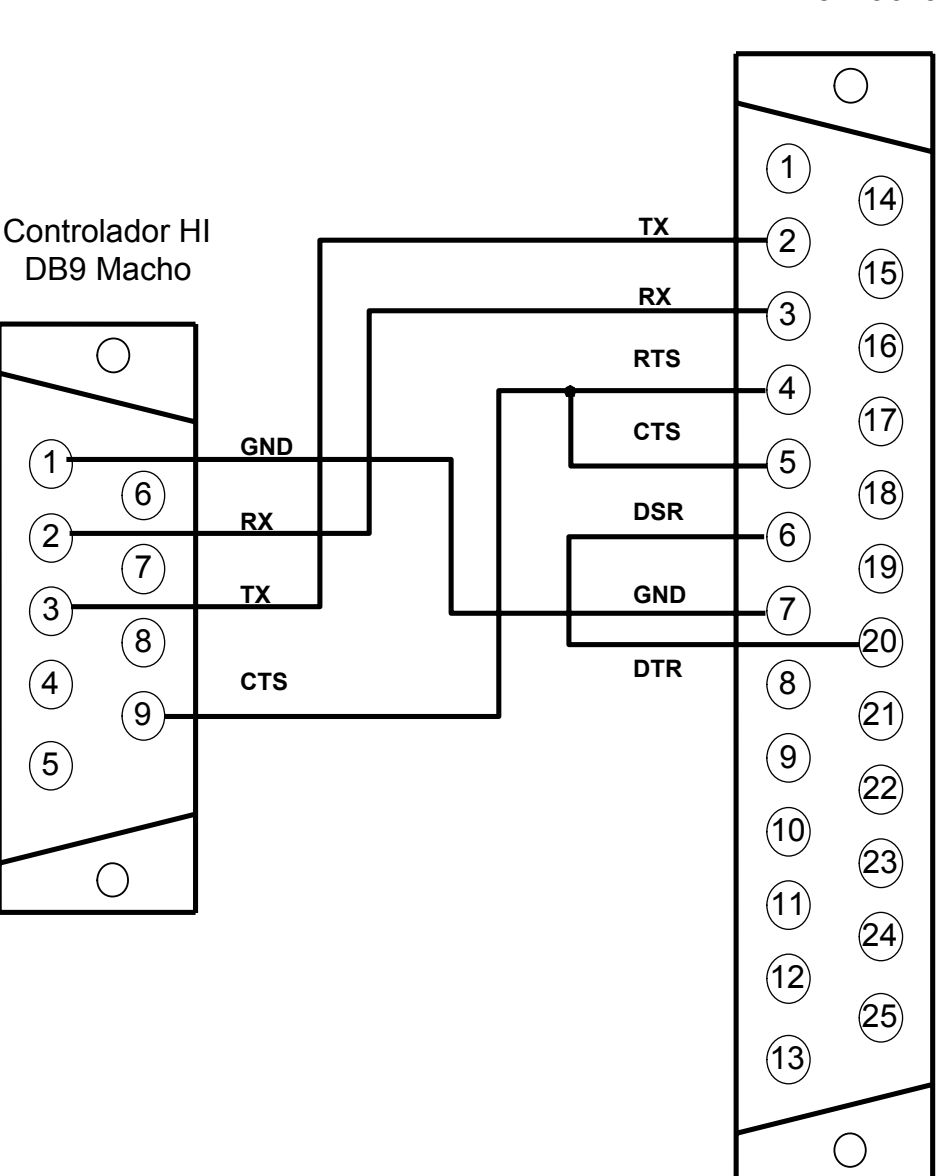

Modem DB25 Macho

Vista dos Conectores pelo lado de solda

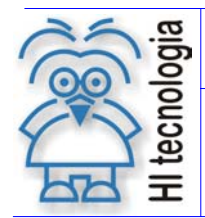

Tipo de Doc.: Notas de Aplicação Referência: ENA.00003 Revisão: Atualizado em:

2 03/02/2006

# 7.2 Cabo de Comunicação Modem - PC (DB 25)

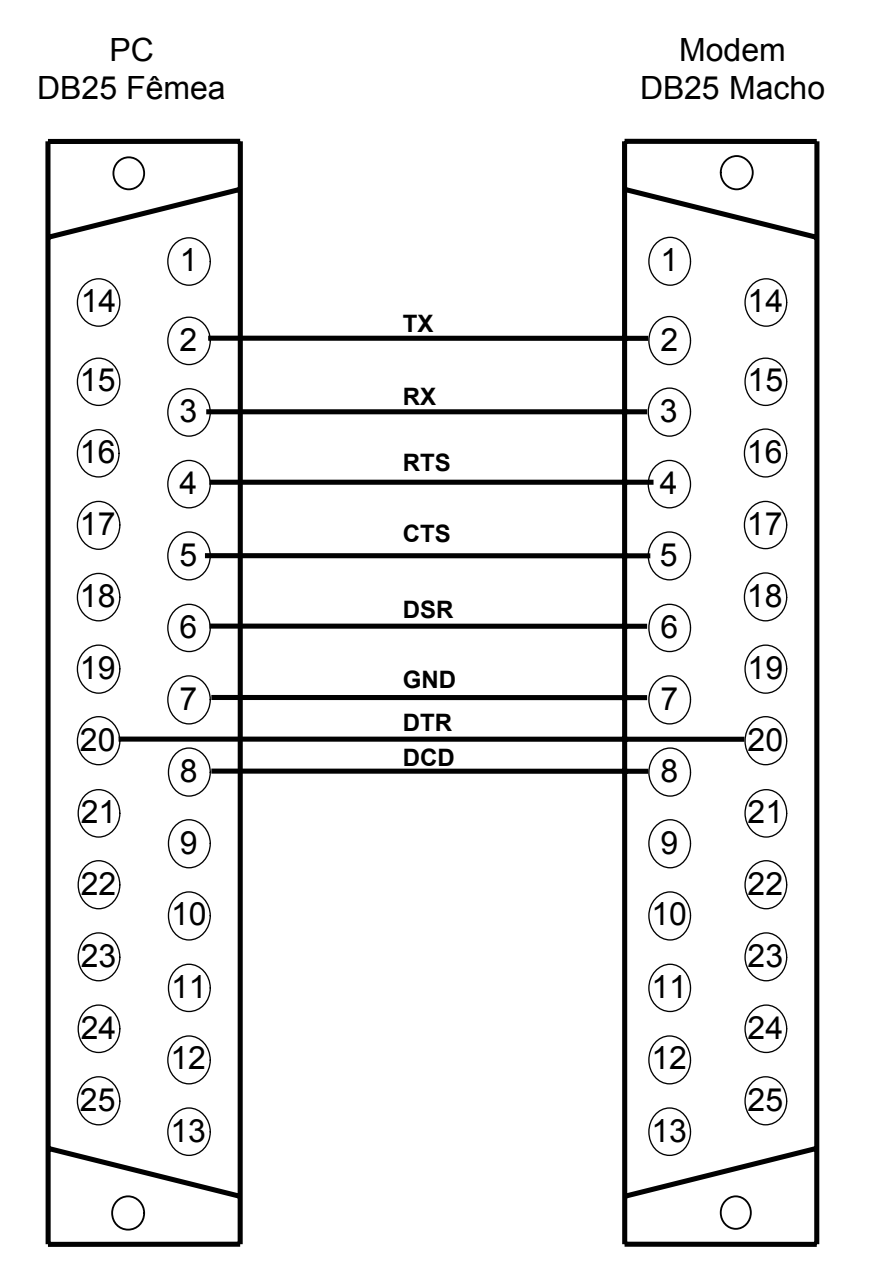

Vista dos Conectores pelo lado de solda

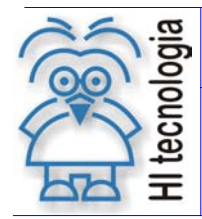

Tipo de Doc.: Notas de Aplicação Referência: ENA.00003

2 03/02/2006

# Cabo de Comunicação Modem - PC (DB 9)

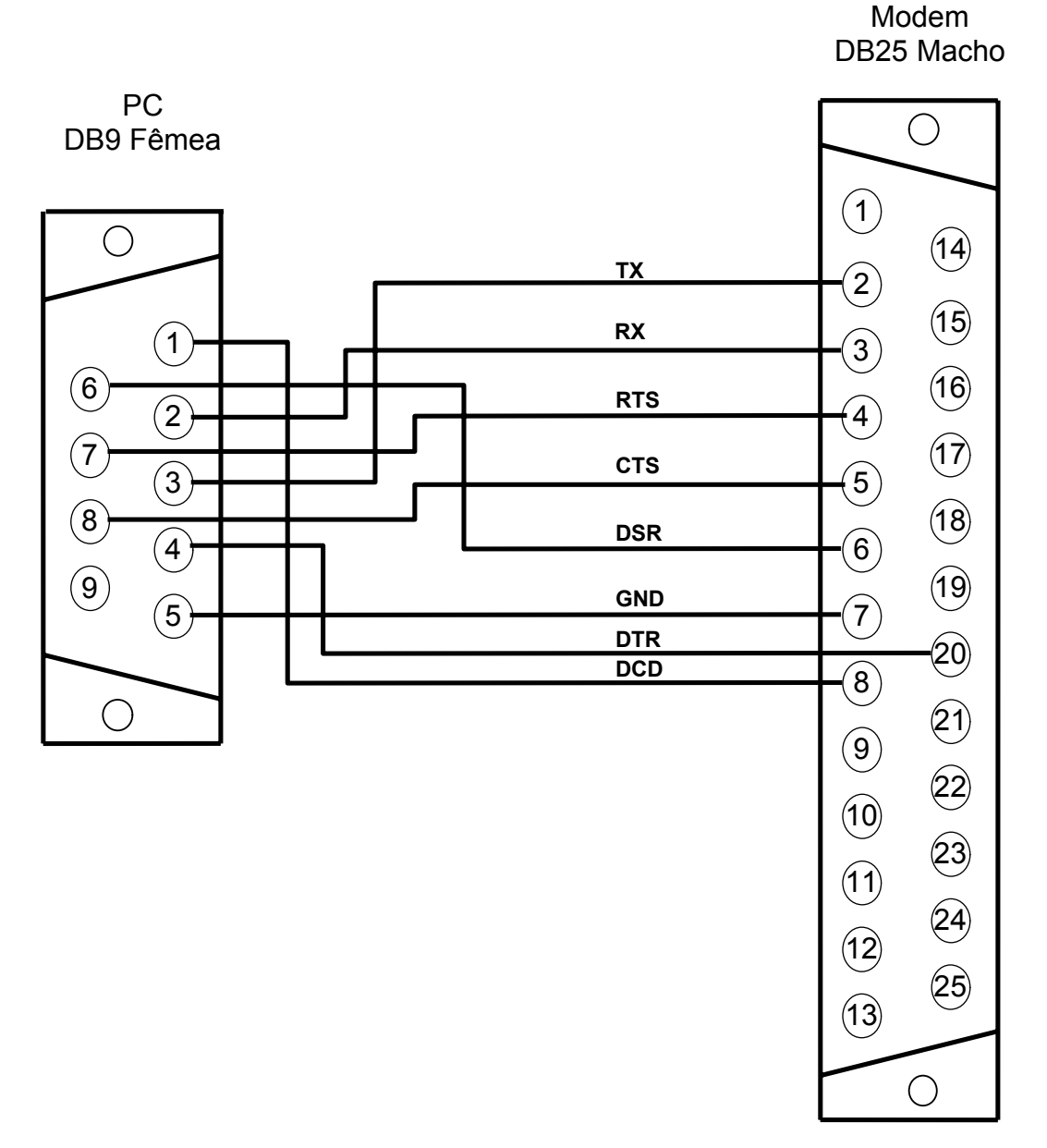

Vista dos Conectores pelo lado de solda

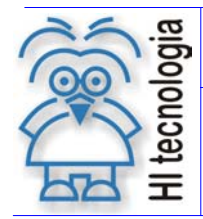

Revisão: 2 Atualizado em: 03/0

2 03/02/2006

# 8. Configuração do canal de comunicação via SPDS

A seguir apresentamos a configuração para os controladores HI comunicarem em RS 232 com protocolo SCP via linha telefônica.

Na pasta Formato:

| SPDSW     |            |  |
|-----------|------------|--|
| Parâmetro |            |  |
| Baud Rate | 9600 Bauds |  |
| Tamanho   | 8 Bits     |  |
| Stop Bits | 1 Stop     |  |
| Paridade  | Nenhum     |  |

Na pasta Protocolo:

| SPDSW             |               |  |
|-------------------|---------------|--|
| Darâmatra         |               |  |
| Parametro         |               |  |
| Protocolo         | SCP           |  |
| 110100010         | 001           |  |
| Modo              | Escravo       |  |
| Topologia         | Ponto a Ponto |  |
| ropologia         |               |  |
| Controle de fluxo | Ativado       |  |
| via RTS           |               |  |
| VIAINIO           |               |  |

| SPDS7     |            |  |
|-----------|------------|--|
| Parâmetro |            |  |
| Baud rate | 9600 Bauds |  |
| Caracter  | 8 Bits     |  |
| Stop Bit  | 1 Stop     |  |
| Paridade  | Nenhum     |  |

| SPDS7             |         |  |
|-------------------|---------|--|
| Parâmetro         |         |  |
| Tipo Protocolo    | SCP-PP  |  |
| Modo de Operação  | Escravo |  |
|                   |         |  |
| Controle de Modem | ON      |  |
|                   |         |  |

Revisão: 2 Atualizado em: 03

2 03/02/2006

# **Controle do Documento**

# Considerações gerais

- Este documento é dinâmico, estando sujeito a revisões, comentários e sugestões. Toda e qualquer sugestão para seu aprimoramento deve ser encaminhada ao departamento de suporte ao cliente da HI Tecnologia, especificado na "Apresentação" deste documento.
- 2. Os direitos autorais deste documento são de propriedade da **HI Tecnologia**.

# Responsabilidades pelo documento

|            | Data       | Responsável            |                   |
|------------|------------|------------------------|-------------------|
| Elaboração | 21/10/2002 | Cristiano S. Gonçalves |                   |
| Revisão    | 03/02/2006 | Cristiano S. Gonçalves | Revisado em mídia |
| Aprovação  | 03/02/2006 | Isaias M. C. Ribeiro   | Aprovado em mídia |

### Histórico de Revisões

| 03/02/2006 | 2   | Acrescentados comentários sobre string de chamada quando modem opera com PULSO |
|------------|-----|--------------------------------------------------------------------------------|
| 16/04/2004 | 1   | Incluída tabela com a configuração do canal de comunicação                     |
| 28/04/2003 | 0   | Documento original                                                             |
| Data       | Rev | Descrição                                                                      |